| <b>Creating Su</b>                                 | bfolders                                                                                         |                                          |
|----------------------------------------------------|--------------------------------------------------------------------------------------------------|------------------------------------------|
|                                                    |                                                                                                  | Office 365 / Outlook                     |
|                                                    | ∧ Folders                                                                                        |                                          |
| 1. Click on More                                   | Inbox                                                                                            |                                          |
|                                                    | Sent Items                                                                                       |                                          |
|                                                    | Drafts                                                                                           |                                          |
|                                                    | More                                                                                             |                                          |
| 2. Right Click on the Inbox found under your name. |                                                                                                  | <ul> <li>Darlene A Lovinggood</li> </ul> |
|                                                    |                                                                                                  | Inbox                                    |
|                                                    |                                                                                                  | Drafts                                   |
| 3. Select Permissio                                | ns Permissions                                                                                   |                                          |
| 4. Select Create Su                                | Write:<br>Create items<br>↓ Create subfolders<br>↓ Create subfolders<br>↓ Edit own<br>↓ Edit all |                                          |
| 5. Right click on th                               | e Inbox found under your name.                                                                   |                                          |
| Select Create Ne                                   | w Subfolder                                                                                      |                                          |

6. Name the folder.

7. With an email selected, select "Move To" found at the top of the screen to move the email to one of your subfolders. Note – It may take a moment for the subfolder(s) to appear.